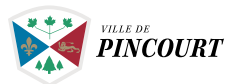

Q

## **Steps to follow** Access to the pretnumerique.ca platform

## Step 1

Access to **REGARD Catalog** and click on Advanced Search.

### Bibliothèque de Pincourt

Search our catalog

> Advanced Search

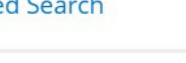

# Step 2

Then click on the **Digital collection** tab.

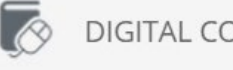

## DIGITAL COLLECTION

## Step 3

A new box named **PRETNUMERIQUE.CA** will appear: click on it.

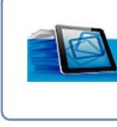

#### PretNumerique.ca

PRETNUMERIQUE.CA est une plateforme de prêt de livres numériques édités au Québec. La collection est régulièrement enrichie.

> My account

## Step 4

Register your ID (your subscription card #) and your password (by default your subscription card #), and then click **CONNECT**.

| Reserved to the library members                                                               |  |
|-----------------------------------------------------------------------------------------------|--|
| Please login to access " <b>PretNumerique.ca</b> ".                                           |  |
| Identification                                                                                |  |
| Password:                                                                                     |  |
| CONNECT                                                                                       |  |
| If you are using a public or shared computer, do not forget to log out before exiting Regard. |  |

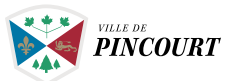

## Step 5

You will be redirected to the platform pretnumerique.ca.

You are now ready to borrow a digital book!

If it is a first loan, please refer to the **HELP** section. You will find all the necessary information related to the electronic books download, has the guides and frequently asked questions.

Have a good reading!

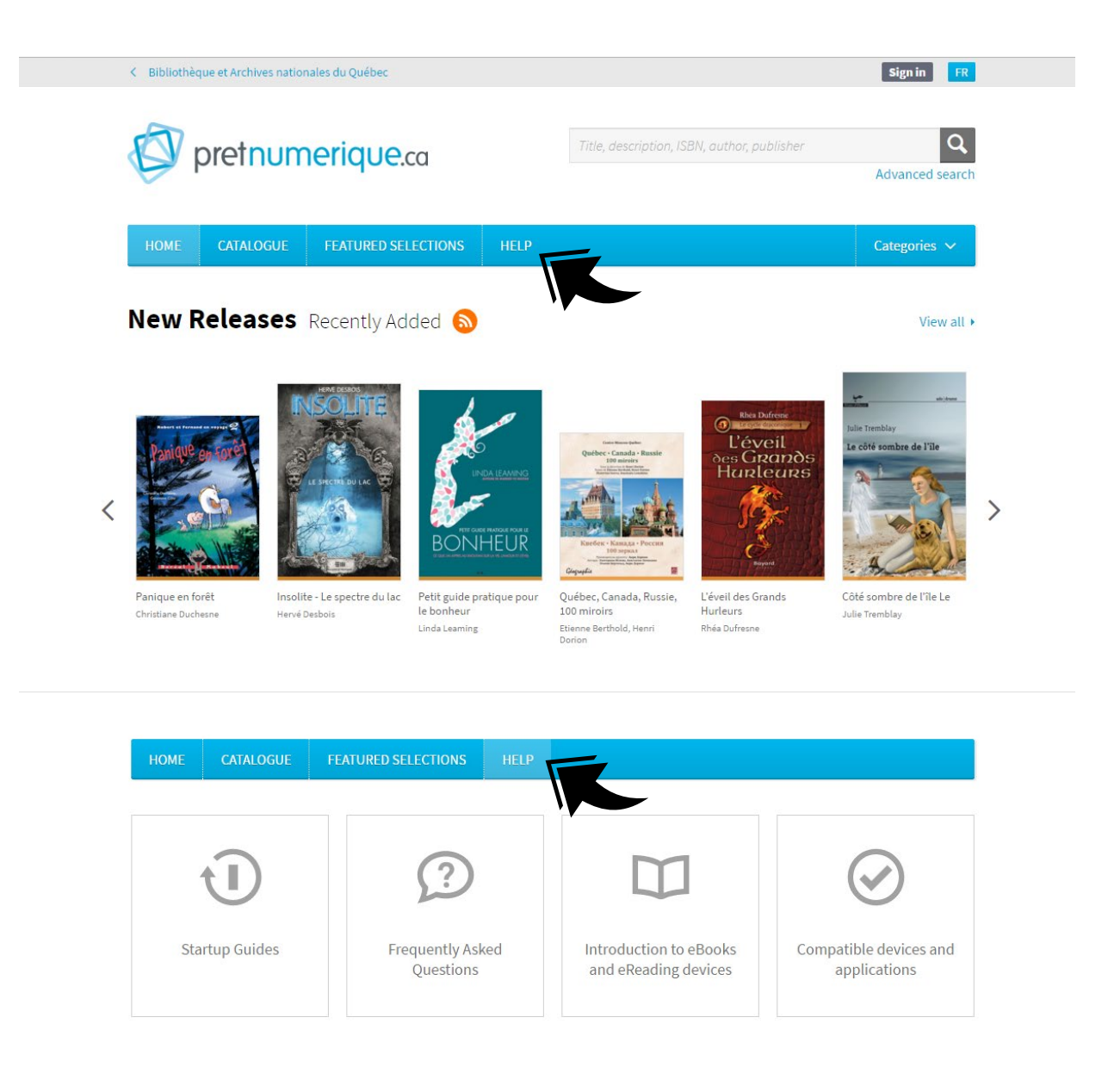